## GUIA PARA SOLICITAR CERTIFICADO ACADÉMICO OFICIAL GRADOS Y MÁSTERES

Facultat d' Economia

1. ¿Cómo accedo a la Sede Electrónica de la Universitat de València?

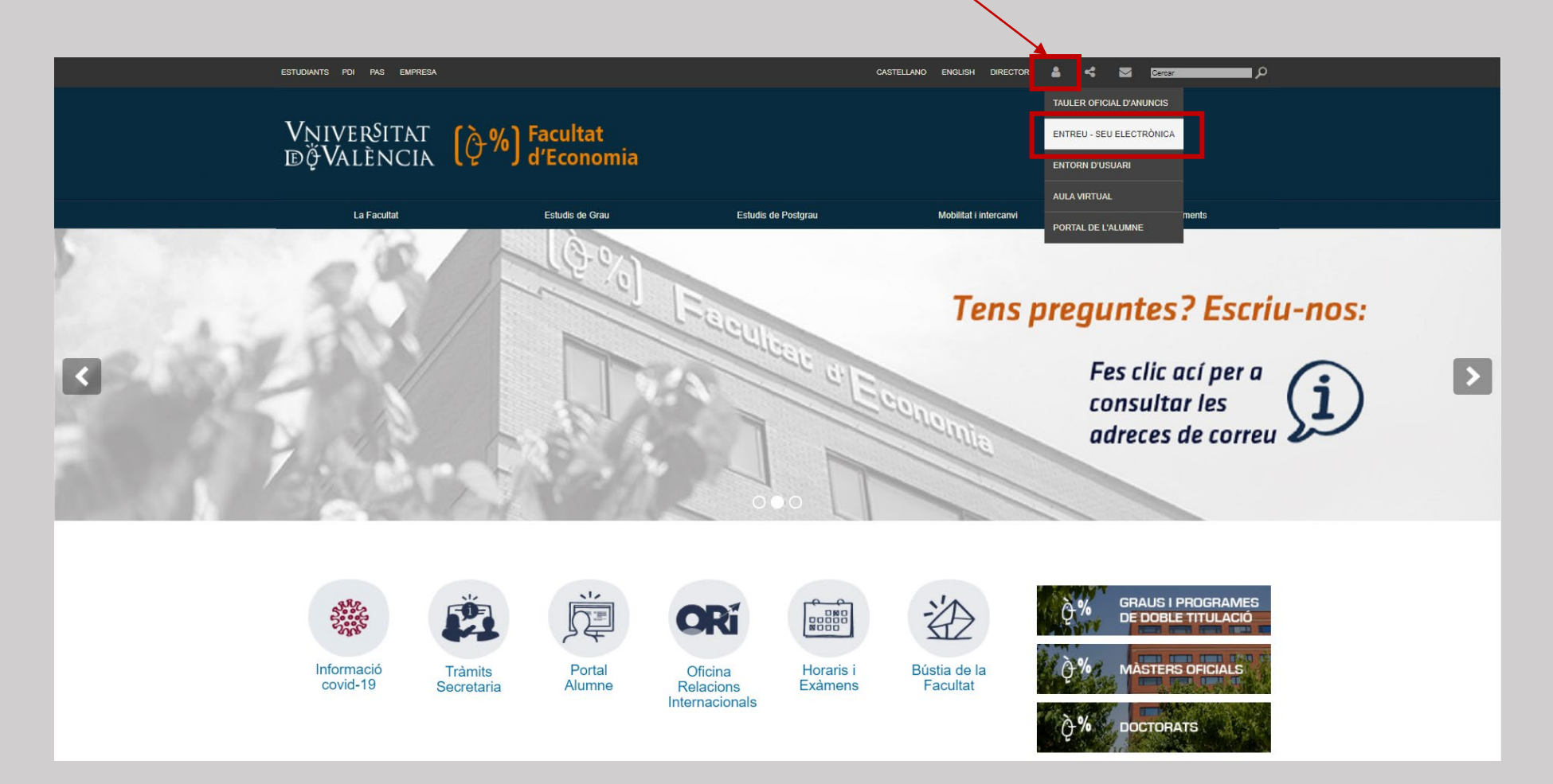

## TAMBIÉN PUEDES ACCEDER A TRAVÉS DEL SIGUIENTE ENLACE: SEU ELECTRÒNICA UV

2. "ESTUDIANTS". SI NO PUEDES ABRIRLO DESDE TU NAVEGADOR DE PREFERENCIA, PRUEBA CON OTRO

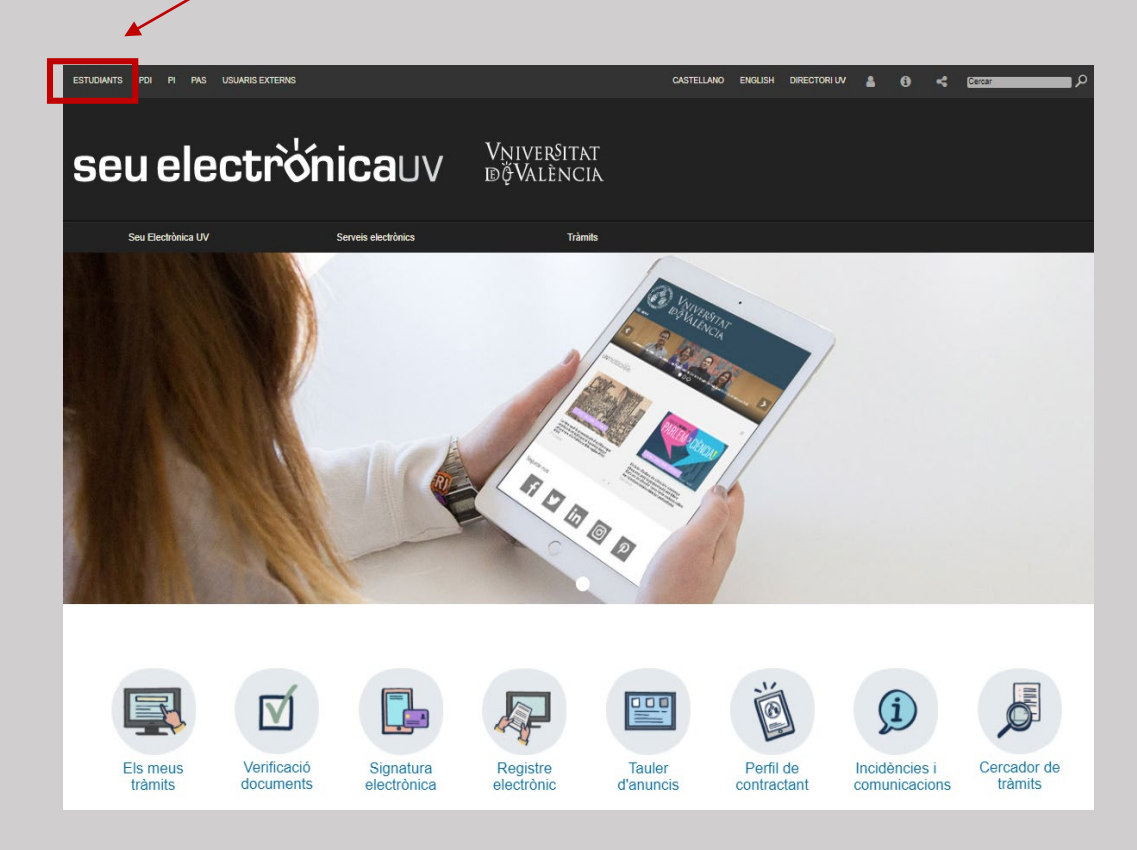

## 4. "Accedir al procediment"

Certificat Acadèmic Oficial

Mitjançant aquest procediment podrà sol·licitar un certificat acadèmic oficial.

Data d'inici: 22/05/18 Data fi: 31/12/40

Nivell d'accés: Per a poder realitzar la tramitació no s'admet l'autenticació amb usuari seu.

Accedir al procediment

3. EN EL DESPLEGABLE ELEGIMOS "CERTIFICAT ACADÈMIC OFICIAL"

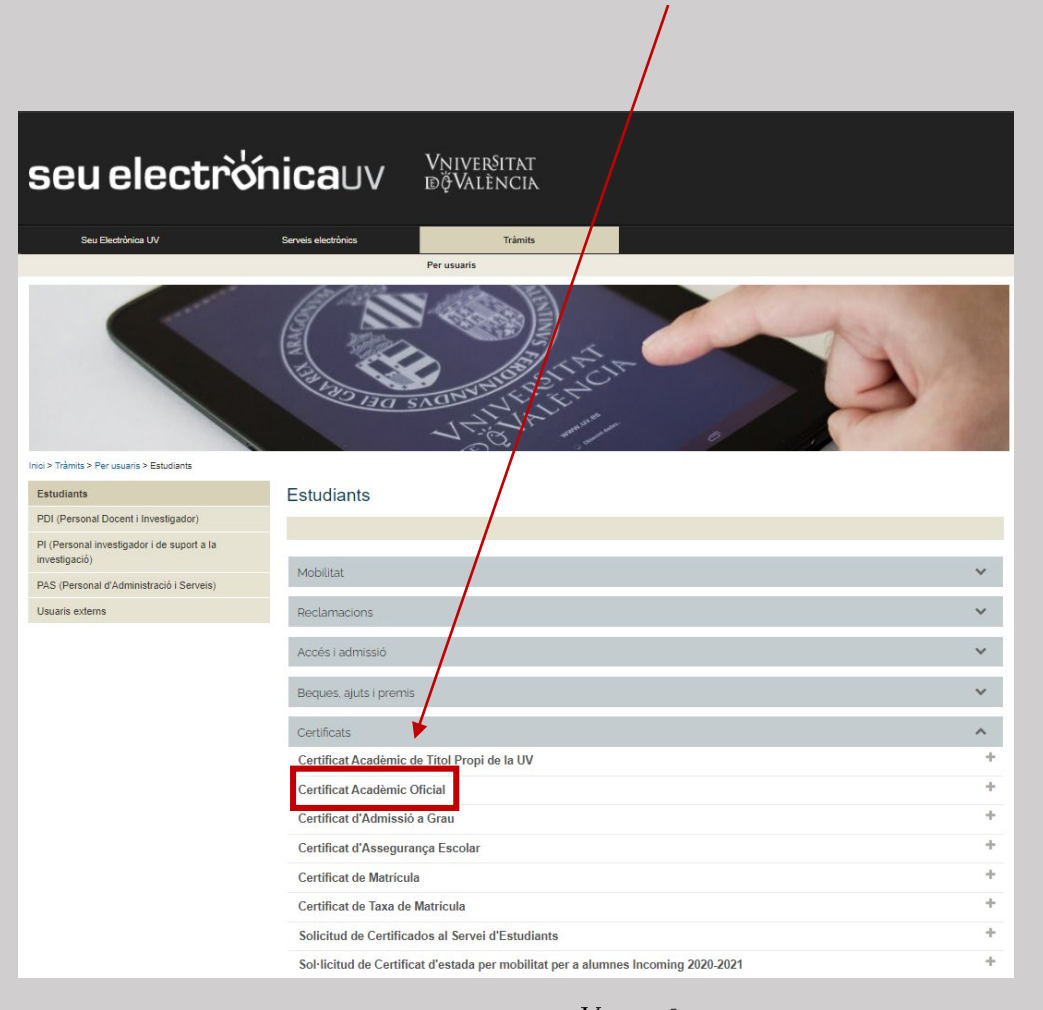

VNIVERSITAT (0%) Facultat d' Economia

| <ol> <li>EN "USUARI DE LA UNIVERSITAT" COMPLETA<br/>USUARIO Y CONTRASEÑA PARA PODER ACCEDER A<br/>LA PLATAFORMA.</li> </ol>                                                                   | Seu electrónicauv Vriversitat<br>Boydencia<br>Com desitgeu accedir-hi?<br>Dades<br>Personais d'expedients Notificacions Documents Portairmes Rebuts Anotacions Ix                                                        |
|----------------------------------------------------------------------------------------------------|----------------------------------------------------------------------------------------------------|
|                                                                                                    | Certificat electrònic     Usuari de la universitat  Si formes part de la comunitat universitària disposes d'un compte d'usuari en la xarxa de la UV. Pots utilitzar el usuari/contrasenya de la UV per a identificar-le. |
| 6. Rellena los campos obligatorios y "Enviar"                                                                                                    | Usuari<br>Contrasenya<br>Accedir                                                                                                    |
|                                                                                                    | Usuari de la Seu     Sistema cl@ve                                                                                                    |
| Com desitgeu accedir-hi?                                                                                                    |                                                                                                    |
| S'han guardat temporalment algunes dades personals per continuar amb el procés d'atta en el sistema. Si no desitgeu continuar, premeu el botó de cancel lar per eliminar les dades temporals. |                                                                                                    |
| Dades de l'usuari DN.** Nom* Cognoms* Adreça electrònica protecció de dades de la seu electrònica (l'enllaç s'obrirà en altra finestra) Accepteu les condicions generals: Enviar Cancelar     |                                                                                                    |
|                                                                                                    | VNIVER§ITAT () Facultat & Economia                                                                                                    |

| Image: Description of the provide of the provide of the             |                                                        | ESTUDIANTS                                                        | PDI PI PAS                                                         | USUARIS EXTERNS                                                                    |                                                         |                                           |                                              | CASTELLANO                                | ENGLISH DIRECT                          |                                                |                                            | buscar                                           |                                                       |                      |
|----------------------------------------------------------------------------------------------------|--------------------------------------------------------|-------------------------------------------------------------------|--------------------------------------------------------------------|------------------------------------------------------------------------------------|---------------------------------------------------------|-------------------------------------------|----------------------------------------------|-------------------------------------------|-----------------------------------------|------------------------------------------------|--------------------------------------------|--------------------------------------------------|-------------------------------------------------------|----------------------|
| Certificat Acadèmic Oficial                                                                                                    | eu e                                                   | lect                                                              | rò'ni                                                              | cauv                                                                               | Vnivei<br>đỹVal                                         | &itat<br>Ència                            |                                              |                                           |                                         |                                                |                                            |                                                  |                                                       | I                    |
| Certificat Acadèmic Oficial       Images personals       Images personals <td></td> <td></td> <td></td> <td></td> <td></td> <td></td> <td></td> <td></td> <td></td> <td></td> <td></td> <td></td> <td></td> <td></td>                                                                                                    |                                                        |                                                                   |                                                                    |                                                                                    |                                                         |                                           |                                              |                                           |                                         |                                                |                                            |                                                  |                                                       |                      |
| Informació de Certificat Acadèmic Oficial<br>Iganara aquest procediment pot lení un cost que s'actualiza anualment d'acord amb el que dispose el Decret de Taxes de la Generalitat Valenciana. Per a realizar el pagament de la taxa abans de l'enviannent de la sol icitud ou derarà registrada per a la seua revisió. Una vegada comprovades les una des sol contrat, les validacions anteriors es realizen de forma automàtica, es sol licitat, que haurà de pagar a través de "El meu lloc personal", en l'apartat "Els meus rebuts". Si per contra, les validacions anteriors es realizen de forma automàtica, es sol licitat, que haurà de pagar a través de "El meu lloc personal", en l'apartat "Els meus rebuts". Si per contra, les validacions anteriors es realizen de forma automàtica, es sol licitat, que haurà de pagar a través de "El meu lloc personal", en l'apartat "Els meus rebuts". Si per contra, les validacions anteriors es realizen de forma automàtica, es sol licitat, que haurà de pagar a través de "El meu lloc personal", en l'apartat "Els meus rebuts". Si per contra, les validacions anteriors es realizen de forma automàtica, es sol licitat, que haurà de pagar a través de "El meu lloc personal", en l'apartat "Els meus rebuts". Si per contra, les validacions anteriors es realizen de forma automàtica, es sol licitat, que haurà de pagar a través de "El meu lloc personal", en l'apartat "Els meus rebuts". Si per contra, les validacions anteriors es realizen de forma automàtica, es sol licitat que haurà de pagar a través de "El meu lloc personal", en l'apartat "Els meus rebuts". Si per contra, les validacions anteriors es realizen de forma automàtica, es sol licitat que haurà de pagar a través de "El meu lloc personal", en l'apartat "Els meus rebuts". Si per contra, les validacions anteriors es realizen de forma automàtica, es sol licitat que haurà de pagar a través de "El meu lloc personal", en l'apartat "Els meus rebuts". Si per contra, les validacions anteriors es realizen de forma automàtica, es sol licitat que haurà de pagar a tr |                                                        | Certific                                                          | cat Acadèn                                                         | nic Oficial                                                                        | Dade                                                    | s Hist<br>als d'expe                      | torial Noti<br>edients                       | ficacions De                              | cuments                                 | Portafirmes                                    | Rebuts                                     | Anotacions                                       |                                                       |                      |
| formació de Certificat Acadèmic Oficial jançant aquest procediment potrà sol licitar un Certificat Acadèmic Oficial. De conformitat amb l'estabit en el Regiament del Registre Electrònic de la Universitat de València i en els articles 24 y següents de la Liei 11/2007, les sol licituds presentades jançant aquest procediment, tenne validesa legal, per tant, no requereixen la seua presentació en un registre presencial. formació de Pagament uest procediment, tenne validesa legal, per tant, no requereixen la seua presentació en un registre presencial. formació de Pagament uest procediment, tenne validesa legal, per tant, no requereixen la seua presentació en un registre presencial. formació de Pagament uest procediment, tenne validesa legal, per tant, no requereixen la seua presentació en un registre presencial. formació de Donficaciólexemptió de taxes (si la tasa no és ordinària) no es realitzan auditacions anterioris es la columentazion entes validacions anterioris que d'actora se (si la tasa no és ordinària) no es realitzan auditacions anterioris paratir de pagar a través de "El meu lloc personal", en l'apartat "Els meus rebuts". Si per contra, les validacions anterioris es realitzen de forma automàtica, es sol licitarà que realitzar el seguent de la taxa associada al procediment (si escau) per a finalitzar la sol licitud.                                                                                                    | Informació                                             | Dades Personals                                                   | Dades Certificat                                                   | Dades Exempcions                                                                   | Dades Pagament                                          | Documentació                              | Observacions                                 | LOPD                                      | Acabar                                  |                                                |                                            |                                                  |                                                       |                      |
| jançara aquest procediment, todrá sch licitar un Certificat Académic Oficial. De conformita and b'estabilit en el Reglament del Registre Electrònic de la Universitat de València i en els articles 24 y seguents de la Liei 11/2007, les sol·licitus presentades<br>formació de Pagament<br>uest procediment, toten valides legal, per tant, no requereixen la seua presentació en un registre presencial.<br>source a la seua concluido de bonficació/exempció de taxes (s la tasa no és ordinaria)<br>os ser allatera automáticament (es validacions anteriors, hand' d'aportar la courentación entessària per a arceditar la seua conclició de bonficació/exempció de taxes (s la tasa no és ordinaria)<br>os es realizera automáticament (es validacions anteriors, hand' d'aportar la courentación ecessària per a arceditar la seua conclició de bonficació/exempció de taxes (s la tasa no és ordinaria)<br>os es realizera automáticament (es validacions anteriors, hand' d'aportar la courentación ecessària per a arceditar la seua conclició de bonficació/exempció de taxes e a la seua revisió. Una vegada comprovades les<br>ues dades, s'ementà el rebut de taxes per al procediment sol licitud, que haurá de pagar a través de "El meu lloc personal", en l'apartat "Els meus rebuts". Si per contra, les validacions anteriors es realitzar automática, es sol·licitual<br>seguent >                                                                                                    | formació de                                            | e Certificat Aca                                                  | adèmic Oficial                                                     |                                                                                    |                                                         |                                           |                                              |                                           |                                         |                                                |                                            |                                                  |                                                       | )                    |
| uest procediment pot tenir un cost que s'actualitza anualment d'acord amb el que dispose el Decret de Taxes de la Generalitat Valenciana. Per a realitzar el pagament de la taxa abans de l'enviament de la sol licitud s'hauran de complir les seguents condions:<br>s valida la seua condició de bonificació/exempció de taxes (s la tasa no es ordinaria)<br>nos e realtzar automáticament (es validacions anteriors, baura d'apotrar la documentació necessina per a acreditar la seua condició de bonificació/exempció de taxes. La sol licitud quedrà registrada per a la seua revisió. Una vegada comprovades les<br>ues dades, s'emetrà el rebut de taxes per al procediment sol licitat, que haura de pagar a través de "El meu loc personal", en l'apartat "Els meus rebuts". Si per contra, les validacions anteriors es realtzen de forma automática, es sol licitad que realitze el<br>gament de la taxa associada al procediment (si escau) per a finalitzar la sol licitud.<br>Següent >                                                                                                    | tjançant aquest<br>tjançant aquest<br>formació de      | i procediment podrå<br>i procediment, tener<br>e Pagament         | à sol·licitar un Certil<br>n validesa legal, pe                    | icat Acadèmic Oficial.<br>r tant, no requereixen                                   | De conformitat amb<br>la seua presentació               | l'establit en el Re<br>en un registre pre | glament del Regist<br>esencial.              | re Electrònic de la                       | Universitat de Va                       | lència i en els article                        | es 24 y següents d                         | le la Llei 11/2007, les :                        | sol·licituds presentades                              |                      |
| no es realizen automáticament les validacions anteriors, haurá d'aportar la documentació necessária per a accreditar la seua condició de bonificació/exempció de taxes. La sol·licitud quedràit registrada per a la seua revisió. Una vegada comprovades les<br>ues dades, s'emetrà el rebut de taxes per al procediment sol·licitat, que haurà de pagar a través de "El meu lloc personal", en l'apartat "Els meus rebuts". Si per contra, les validacions anteriors es realitzen de forma automàtica, es sol·licitarà que realitze el<br>gament de la taxa associada al procediment (si escau) per a finalitzar la sol·licitud.                                                                                                    | uest procedime<br>is valida la seu                     | ent pot tenir un cost<br>a condició de bonifi                     | t que s'actualitza ar<br>cació/exempció de                         | ualment d'acord amb<br>taxes (si la tasa no és                                     | el que dispose el De<br>ordinària)                      | cret de Taxes de                          | la Generalitat Vale                          | nciana. Per a realit                      | zar el pagament (                       | de la taxa abans de                            | l'enviament de la :                        | sol·licitud s'hauran de                          | complir les següents cor                              | ndions:              |
|                                                                                                    | no es realitzen<br>ues dades, s'er<br>igament de la ta | automàticament le<br>netrà el rebut de ta<br>axa associada al pri | s validacions anteri<br>xes per al procedim<br>ocediment (si escal | ors, haurà d'aportar la<br>ient sol·licitat, que hau<br>u) per a finalitzar la sol | documentació neces<br>rà de pagar a través<br>·licitud. | ssària per a acrec<br>de "El meu lloc p   | ditar la seua condic<br>personal", en l'apar | ió de bonificació/e<br>tat "Els meus rebu | kempció de taxes<br>Is". Si per contra, | . La sol·licitud queda<br>les validacions ante | arà registrada per<br>riors es realitzen o | a la seua revisió. Una<br>le forma automàtica, e | vegada comprovades le<br>es sol·licitarà que realitze | es<br>el<br>egüent > |
|                                                                                                    |                                                        |                                                                   |                                                                    |                                                                                    |                                                         |                                           |                                              |                                           |                                         |                                                |                                            |                                                  |                                                       |                      |

7. *"INFORMACIÓN"* NOS MUESTRA INFORMACIÓN GENERAL SOBRE EL PROCEDIMIENTO.

| Seu electrónicauv Vivreñitat   Dades Pistorial   Dades Historial   Dades Historial   Dades Ocumentado   Observacions Documentado   Observacions Documentado   Observacions </th <th>ESTUDIANTS PDI PI PAS USUARIS EXTERNS</th> <th>CASTELLANO ENGLISH DIRECTORI UV 🛔 🚯 式 Text a buscar</th> <th></th> | ESTUDIANTS PDI PI PAS USUARIS EXTERNS                                                                                          | CASTELLANO ENGLISH DIRECTORI UV 🛔 🚯 式 Text a buscar                  |   |
|----------------------------------------------------------------------------------------------------|----------------------------------------------------------------------------------------------------|----------------------------------------------------------------------|---|
| Certificat Acadèmic Oficial   Dades   Dades   Historial   Nutrificacions   Dades   Verpedients     Nutrification     Dades   Dades   Dades   Verpedients     Nutrification     Dades   Dades   Dades   Verpedients     Nutrification     Dades   Dades   Dades   Dades   Dades   Dades   Dades   Dades   Dades   Dades   Dades   Dades   Dades   Dades   Dades   Dades      Dades   Dades   Dad                                                                                                    | seu electrònicauv                                                                                                    | Vniversitat<br>đỹValència                                            |   |
| Informació         Dades Certificat         Dades Pagament         Documentació         Observacions         LOPD         Acabar           Dades Personals                                                                                                    | Certificat Acadèmic Oficial                                                                                                    | Dades<br>personals d'expedients                                      |   |
|                                                                                                    | Informació Dades Personals Dades Certificat Dades Exempcions Dades Personals Nif/Cif * Passaport Nom* Cognoms* Teléfon Correu* | Dades Pagament     Documentació     Observacions     LOPD     Acabar | • |

8. *"DATOS PERSONALES"*, COMPRUEBA QUE LOS DATOS QUE TE MUESTRA EL SISTEMA SON CORRECTOS Y COMPLETA LA INFORMACIÓN RELEVANTE (CORREO ELECTRÓNICO ALTERNATIVO O MÓVIL)

VNIVERSITAT (0%) Facultat & Economia

- 9. "DATOS CERTIFICADO" SELECCIONA CON EL DESPLEGABLE:
  - LA TITULACIÓN
  - EL IDIOMA DE EMISIÓN DEL CERTIFICADO
  - MARCAR CERTIFICADO ESTÁNDAR.

| seu electrò⁄nica∪v                                           | Vniver§itat<br>DğValència                            |           |
|--------------------------------------------------------------|------------------------------------------------------|-----------|
|                                                              |                                                      |           |
| Certificat Acadèmic Oficial                                  | Dades<br>Personals d'expedients                      |           |
| Informació Dades Personals Dades Certificat Dades Exempcions | Dades Pagament Documentació Observacions LOPD Acabar |           |
|                                                              |                                                      |           |
| رفت estudiant amb manera d'accés Programa Internacional?     | n.                                                   |           |
| Titulació*                                                   | ~                                                    |           |
| Idioma emisio* Castellà Opció de Certificat*                 | ○ Valencià ○ Inglés                                  |           |
| * Camps obligatoris                                          |                                                      | Següent > |

| Certificat Acadèmic Oficial<br>Dades Historial Notificacions Documents Portafirmes Rebuts Anotac                                                                                                    | ions Ix   |
|----------------------------------------------------------------------------------------------------|-----------|
| Informació       Dades Personals       Dades Certificat       Dades Exempcions       Dades Pagament       Documentació       Observacions       LOPD       Acabar         Pades Exempcions <ul> <li>Intra ordinária</li> <li>Familia nombrosa de Carácter General</li> <li>Familia nombrosa de Carácter Especial</li> <li>Diferencendent</li> <li>Intra ordinária</li> <li>Pamilia nombrosa de Carácter Especial</li> <li>Intra ordinária</li> <li>Intra ordinária</li> <li>Intra or</li></ul> | •         |
| Obschedunia Bonificació / Exempció de Taxa En cas de seleccionar una opció diferent de taxa ordinària i aquesta no haja pogut ser validada, haurà d'adjuntar la documentació justificativa necessària.                                                                                                    | Següent > |

10. "DATOS EXENCIONES", MARCARÁS LAS OPCIONES QUE SE CORRESPONDA CON TU SITUACIÓN. (FAMILIA NUMEROSA Y/O DISCAPACIDAD...).
AL MARCAR LA CASILLA CORRESPONDIENTE, EL PROGRAMA CRUZARÁ LOS DATOS CON EL MINISTERIO.

Comprueba que se le aplica la exención correspondiente en "datos de pago". En caso contrario deberás adjuntar los documentos justificativos en "documentación" y esperar la comprobación y avance del trámite por parte de la Administración.

VNIVERSITAT (0%) Facultat " Economia

| euel                                             | <b>ectrờnica</b> uv                                              | Vniver§itat<br>īdģValència                   |                                                 |                             |               |                         |                            |
|--------------------------------------------------|------------------------------------------------------------------|----------------------------------------------|-------------------------------------------------|-----------------------------|---------------|-------------------------|----------------------------|
|                                                  |                                                                  |                                              |                                                 |                             |               |                         |                            |
|                                                  | Certificat Acadèmic Oficial                                      | Dades Historial personals d'expedients       | Notificacions Documents                         | Portafirmes Rebu            | ts Anotacions | X I                     | 11. " <i>D</i> ,           |
|                                                  |                                                                  |                                              |                                                 | _                           |               |                         | AP                         |
| Informació Dar                                   | des Personals Dades Certificat Dades Exempcions Dad              | es Pagament Documentació Observad            | cions LOPD Acabar                               |                             |               | )                       | IM                         |
| Dades Pagamen<br>Cognoms<br>Import<br>Descripció | 27.34                                                            | Nom                                          |                                                 |                             |               |                         |                            |
|                                                  | Les dao                                                          | les relatives al pagament no es guardaran e  | n el fitxer temporal que podeu obtenir en e     | l bloc de "Còpia temporal". |               |                         |                            |
| Indique el mode de                               | pagament que desitja utilitzar:                                  |                                              |                                                 |                             |               |                         |                            |
| Pagament imme     * Camps obligatoris            | ediat: S'invocarà la passarel·la de pagaments i es realitzarà el | pagament amb la targeta de crèdit - dèbit ne | cessari per a la finalització de la sol·licitud |                             |               |                         |                            |
| < Anterior                                       |                                                                  |                                              |                                                 |                             |               | Seguent >               |                            |
|                                                  |                                                                  |                                              |                                                 |                             | seue          | electrò                 | nicauv                     |
|                                                  |                                                                  |                                              |                                                 |                             |               |                         |                            |
|                                                  |                                                                  |                                              |                                                 |                             | Certific      | at Acadèmic Oficia      | al 💵                       |
| 12. " <i>l</i>                                   | Documentación                                                    | " ADJUNTAF                                   | R LOS                                           |                             |               |                         | Dades<br>personals         |
| D                                                | OCUMENTOS JUS                                                    | TIFICATIVOS                                  | DE EXENCI                                       | ÓN                          |               |                         | ·                          |
| D                                                | E TASAS EN CASO                                                  | D DE NO HAE                                  | BER SIDO                                        |                             | Informació    | Dades Personals Dades C | ertificat Dades Exempcions |
| А                                                | PLICADAS ANTER                                                   | IORMENTE                                     | Ο ΑΙGÚΝ ΟΙ                                      | RO                          | •             |                         |                            |
| П                                                | OCUMENTO, SI CO                                                  | DRRESPOND                                    | E.                                              |                             | Documenta     | ció                     | Mitjar                     |
| 5                                                |                                                                  |                                              |                                                 |                             | Documentació  | Addicional              | haura<br>utilitz           |
|                                                  |                                                                  |                                              |                                                 |                             | 200011011000  |                         | Elegir archivo No          |

se

ATOS DE PAGO", ES INFORMATIVA. PARECERÁN TUS DATOS PERSONALES, PORTE DEL CERTIFICADO...

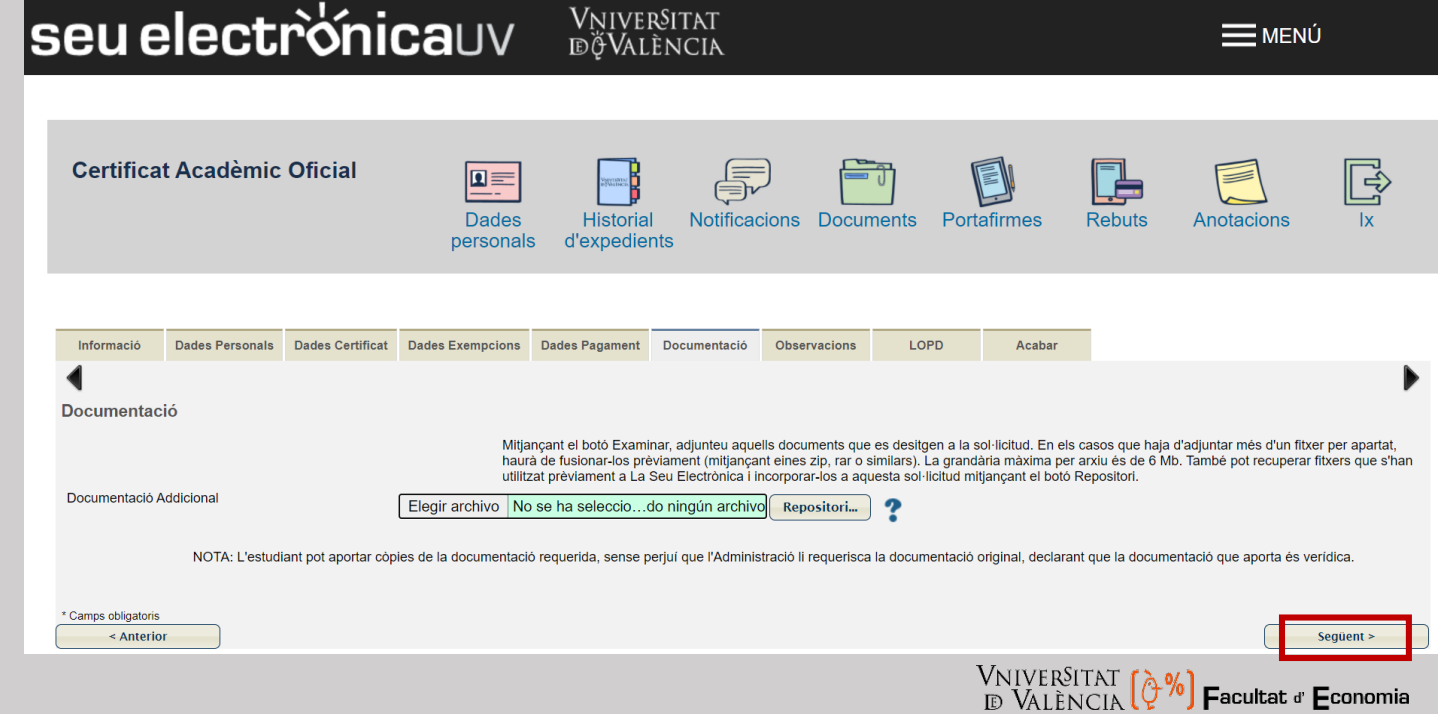

13. *"Observaciones"* Introducirás cualquier dato QUE CREAS NECESARIO COMUNICARLE A LOS GESTORES DEL PROCEDIMIENTO.

| eu e         | elect           | rò'ni            | cauv                    | Vņive<br>ībģVai       | r§itat<br>Ència     |              |            |         |          |            | Ċ         |
|--------------|-----------------|------------------|-------------------------|-----------------------|---------------------|--------------|------------|---------|----------|------------|-----------|
|              |                 |                  |                         |                       |                     |              |            |         |          |            |           |
| Certifica    | t Acadèmic      | Oficial          | Dades<br>personals      | Historia<br>d'expedie | I Notifica<br>nts   | cions Docur  | ments Port | afirmes | Rebuts   | Anotacions | Ĩ¶<br>×   |
|              |                 |                  |                         |                       |                     |              |            |         | _        |            |           |
| Informació   | Dades Personals | Dades Certificat | Dades Exempcions        | Dades Pagament        | Documentació        | Observacions | LOPD       | Acabar  |          |            |           |
| Observacion  | IS              |                  |                         |                       |                     |              |            |         |          |            | •         |
| Observacions |                 |                  | Indique l'informació qu | e desitja comunica    | r als Gestors del P | rocediment   |            |         | <i>"</i> |            |           |
| < Anterio    | r               |                  | Longitud maxima restant | 500                   |                     |              |            |         |          |            | Següent > |

| eue         | elect                                                                 | rò'ni                                                                                      | cauv                                                                                                    | Vnivei<br>đỹVal                                                                                        | R§ITAT<br>Ència                                                          |                                                            |                                             |                                       |                                      |                                                        | Ĵ                                            |
|-------------|-----------------------------------------------------------------------|--------------------------------------------------------------------------------------------|----------------------------------------------------------------------------------------------------|----------------------------------------------------------------------------------------------------|--------------------------------------------------------------------------|------------------------------------------------------------|---------------------------------------------|---------------------------------------|--------------------------------------|--------------------------------------------------------|----------------------------------------------|
| Certifica   | It Acadèmic                                                           | Oficial                                                                                    | Dades<br>personals                                                                                       | Historia<br>d'expedier                                                                                 | Notificad                                                                | cions Docur                                                | nents Por                                   | tafirmes                              | Rebuts                               | Anotacions                                             | اللہ ال                                      |
| Informació  | Dades Personals                                                       | Dades Certificat                                                                           | Dades Exempcions                                                                                         | Dades Pagament                                                                                         | Documentació                                                             | Observacions                                               | LOPD                                        | Acabar                                |                                      |                                                        |                                              |
| Les seues d | ades tindran un<br>Les dades pers<br>la Universitat d<br>Amadeo de Sa | n <b>tractament al</b><br>sonals subministrac<br>e València per a la<br>boya, 4, 46010 Val | osolutament priva<br>les s'incorporaran al fit<br>gestió i tramitació de la<br>ència) mitjançant sol·lic | a <b>t i confidencia</b><br>xer "Registre d'entra<br>a seua sol.licitud. Els<br>citud per escrit. adju | I.<br>Ida i eixida de doci<br>s drets d'accés, req<br>ntant document ide | uments" i en aque<br>ctificació, cancel·la<br>entificatiu. | lls sistemes que p<br>ició i oposició al tr | procedisquen en f<br>ractament, podrà | unció del contir<br>exercitar-los da | ngut de la seua petició, to<br>avant ENTREU - Servei o | ots ells titularitat (<br>l'Informàtica (C / |

14. "LOPD" HACE REFERENCIA A LAINFORMACIÓN ACERCA DELTRATAMIENTO DE DATOS PERSONALES.

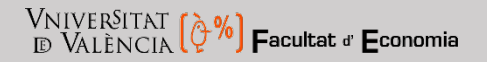

| seu electrònicauv Vniversitat<br>Bovalència                                                                                                    | <b>MENÚ</b>                                                                                           |                                                                                                    |
|----------------------------------------------------------------------------------------------------|----------------------------------------------------------------------------------------------------|----------------------------------------------------------------------------------------------------|
| Certificat Acadèmic Oficial<br>Dades Historial Notificacions Docume<br>personals d'expedients                                                                                                    | ents Portafirmes Rebuts Anotacions Ix                                                                 | 15. " <i>Acabar</i> " aceptamos las                                                                                                    |
| Informació         Dades Personals         Dades Certificat         Dades Exempcions         Dades Pagament         Documentació         Observacions         I           Image: Image: | LOPD Acabar                                                                                           | TELEMÁTICAS Y ENVIAMOS LA SOL                                                                                                    |
| Accepta notificacions telemàtiques? * Si  No E-mail per a avis de posada a disposició de notificacions: *                                                                                                    |                                                                                                    |                                                                                                    |
|                                                                                                    | seu electrònicauv Bow                                                                                 | /ER\$ITAT<br>Alência                                                                                                    |
| 16. APARECERÁN TUS DATOS PERSONALES CON EL<br>IMPORTE Y LA DESCRIPCIÓN DEL DOCUMENTO                                                                                                    | Certificat Acadèmic Oficial                                                                           | Dades<br>personals d'expedients                                                                                                    |
| QUE SOLICITAS.                                                                                                    | Informació Dades Personals Dades Certificat Dades Exempcions Dades Pagam                              | S'ha detectat que ha d'efectuar un pagament                                                                                                    |
| HAZ CLICK EN "ACEPTAR".                                                                                                    | Accepta notificacions telemàtiques? *<br>E-mail per a avís de posada a disposició de notificacions: * | Les dades del pagament que s'enviarà són:<br>Nom:<br>Cognoms:<br>Import: 27.34 euros<br>Descripció: Certificado académico oficial<br>Desitja continuar? |
|                                                                                                    | < Anterior                                                                                            | Aceptar                                                                                                    |

EPTAMOS LAS NOTIFICACIONES ENVIAMOS LA SOLICITUD.

VNIVERSITAT (?) Facultat & Economia

Rebuts

Anotacions

17. ACEPTAMOS TÉRMINOS Y CONDICIONES Y CONTINUAMOS CON EL PROCESO DE PAGO.

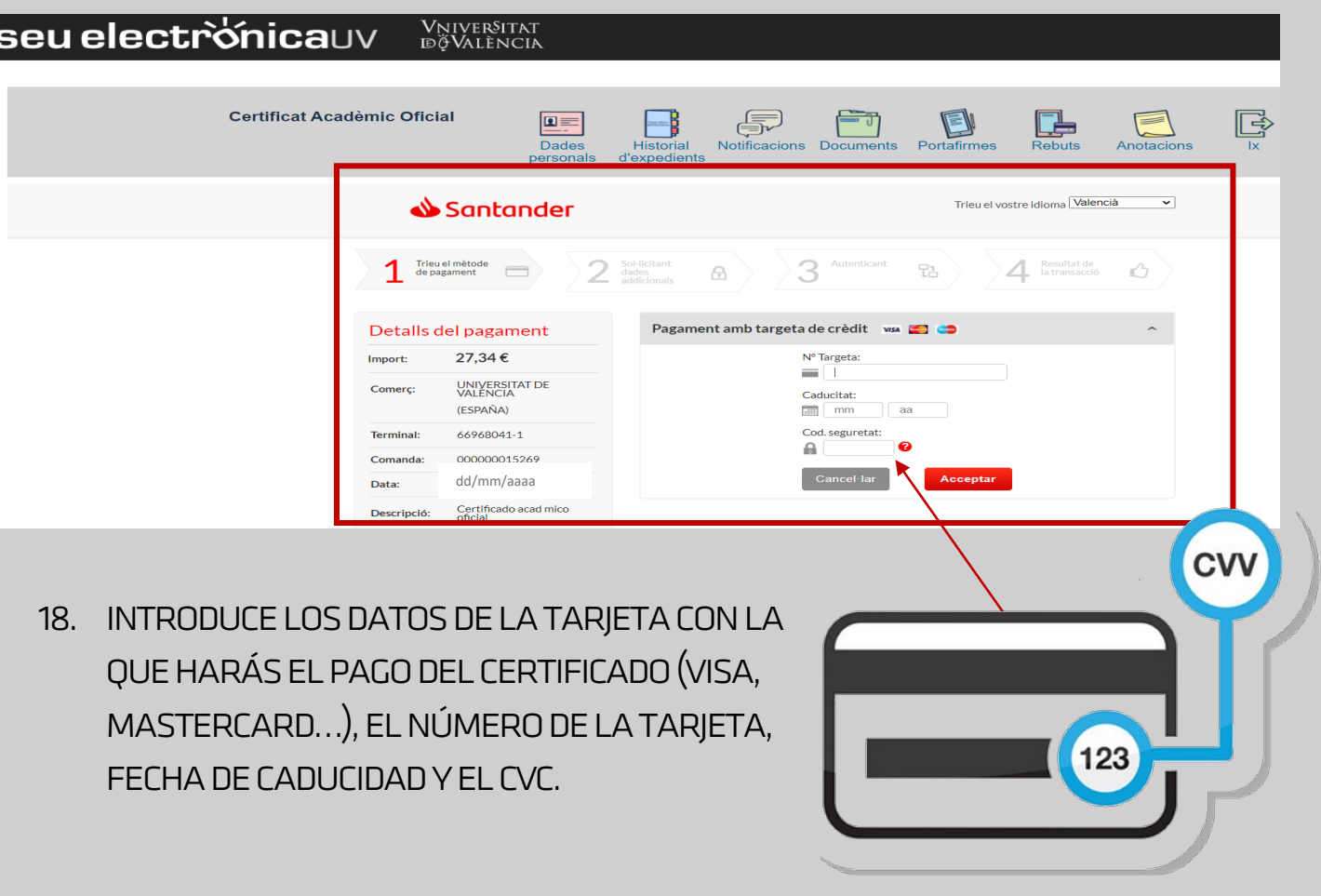

**seu electrò'nica**uv Vniver§itat īdģValència **Certificat Acadèmic Oficial** 2902025 Notificacions Documents Portafirmes Dades Historial Rebuts Anotacions d'expedients personals PAGAMENTS ONLINE PAGAMENT AMB TARGETA D'UN REBUT DE LA UN VISA VISA Pagament amb target: Estic d'acord amb els termes del servei i els accepte sense r Tornar Continueu procés telemàtic \*\*\*\*\* UNIVERSITAT DE VALÈNCIA \*\*\*\*\* CIF: Tiquet del pagament EUR Rebut: Import Titular Referència del pagament: Data del pagament dd/mm/aaaa Codi d'autorització: Dades de pagament electrònic Terminal: 00000001 Comerc: Referència: Sessió Dades de la targeta Tipus: VISA / EUROCARD / MASTERCARD / MAESTRO Número: \*\*\*\*\*\*\*\*\*\*\* Data de caducitat: Mes: Any: Les vostres dades s'incorporaran als sistemes d'informació de la Universitat de València per a la gestió del pagament efectuat, i es comunicaran a Bankia. Els drets d'accés, rectificació, cancel·lació i oposició, podreu exercir-los davant PROTECCIÓ DE DADES (SIUV - Rectorat), Av. de Blasco Ibáñez, 13. 46010 València, mitjançant sol·licitud per escrit adjuntant document identificatiu. \*\*\*\*\*\*\*\*\*\*\*\*\*\*\*\*\*\*\*\*\*\*\*\*

AUTOMÁTICAMENTE NOS PRESENTARÁ EN UN POP-UP EL JUSTIFICANTE DE PAGO.

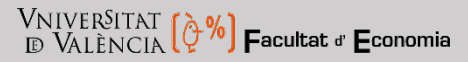

|                                                                                                    | Obtenir document                                                                                                    |
|----------------------------------------------------------------------------------------------------|----------------------------------------------------------------------------------------------------|
| La vo                                                                                                    | ostra sol·licitud s'ha processat correctament.                                                                                                    |
| Identificador de la sol·licitud: UV-CER                                                                                                    | Data i hora: 01/02/2019 09:47:17 Codi de verificació:<br>Núm. registre:<br>Rebut: C003-1-<br>Resultat: Pagament correcte                                                                                                    |
| Per a imprimir el certificat, premeu sobre el botó Obt                                                                                                    | enir certificat.                                                                                                    |
| En cas que hi hagi qualsevol problema podeu utilitza<br>comunicar-lo o com últim recurs i en cas que no funo<br>sol·licitud. Com a regla general les incidències o dut<br>correu electrònic. | r el formulari d'atenció a l'usuari denominat <u>Incidències técniques y dubters de ENTREU y els seus tràmits</u> per<br>ioni la plataforma es pot enviar un correu electrònic a <u>entreu@uv.es</u> indicant en ambdós casos el identificador de la<br>tes que introdueixi a través del formulari de 'atenció a l'usuari' tindran més prioritat que aquelles que ens arriben per |
|                                                                                                    |                                                                                                    |
| $\rightarrow$                                                                                                    |                                                                                                    |
|                                                                                                    | Certificat disponible permanentment al vostre Lloc Personal                                                                                                    |
|                                                                                                    | Finalitzar i anar al Meu Lloc Personal                                                                                                    |

 19. UNA VEZ AUTORIZADO EL PAGO, UNA VENTANA EMERGENTE TE AVISARÁ CON EL MENSAJE
 "OPERACIÓN DE PAGO CORRECTAMENTE REALIZADA".

A PARTIR DE ESTE MOMENTO PODRÁS ACCEDER AL CERTIFICADO EN 3 IDIOMAS (CASTELLANO, VALENCIANO E INGLÉS) ESTE BOTÓN ES EL QUE CORRESPONDE AL JUSTIFICANTE DE LA SOLICITUD (OBTENIR DOCUMENT)

VNIVERSITAT (0%) Facultat d' Economia

20. A TRAVÉS DEL BOTÓN "FINALITZAR Y ANAR AL MEU LLOC PERSONAL" PODRÁS ACCEDER AL SITIO DONDE SE ALMACENA EL CERTIFICADO.

**INSTRUCCIONES PARA DESCARGAR EL CERTIFICADO:** TE MOSTRARÁ LA LISTA DE SOLICITUDES QUE HAS REALIZADO A TRAVÉS DE LA SEDE ELECTRÓNICA. EN LA LÍNEA DE CERTIFICADO ACADÉMICO OFICIAL PODRÁS DESCARGAR EL CERTIFICADO CLICANDO SOBRE EL **ICONO DE LA LUPA**.

| CON COSTO VNIV              | ENCIA Els mer         | us enviam             | ents        |            |                   |              |    |                |               |
|-----------------------------|-----------------------|-----------------------|-------------|------------|-------------------|--------------|----|----------------|---------------|
| Mostrar 20 🔻                | sol·licituds per pà   | gina                  |             |            |                   |              |    | Cercar:        |               |
| Descripció 🛟                | Data                  | •                     | Sol·licitud | \$<br>Fase | \$<br>Justificant | \$<br>Resol. | \$ | Data de Resol. | \$<br>Accions |
| Certificat Acadèmic Oficial | dd/mm/aaaa            | UV-CER                | -           | Finalitzat | 1                 |              | *  | dd/mm/aaaa     | Accions 🔻     |
| Hos                         | etrant 1 a 1 do 1 col | licitude              |             |            |                   |              |    |                | 1.1.1.        |
|                             |                       | and the second second |             |            |                   |              |    |                |               |